# ABA: OFICINA BOTÃO: RELATÓRIOS OPÇÃO: CONTROLE DE ORÇAMENTOS Cliente Vendas Oficina Caixa Produtos Profissionais Fornecedores Financeiro Administração Favoritos Orçamento (clientes) Orçamento (não clientes) Orçamento (não clientes) Orçamento (não clientes)

Controle de Orçamentos

# **9** O QUE É POSSÍVEL FAZER NESTA ÁREA DO SISTEMA

- Visualizar orçamentos de clientes
- Visualizar serviços e produtos do orçamentos
- •Imprimir e salvar em \*.CSV a relação dos orçamentos
- •Visualizar valores totais dos orçamentos

# Quadro: PERÍODO

Define período para selecionar os orçamentos realizados.

## **Quadro: FILTROS**

# **Quadro: CLIENTE**

# Botão: 🔎 (LUPA)

Acessa a janela CONTROLE DE

ORÇAMENTOS DE SERVIÇO, na qual é

possível selecionar um cliente, para visualizar os orçamentos realizados.

## **Botão: TODOS**

Carrega na grade, os orçamentos feitos para todos os clientes cadastrados no sistema, de acordo com o período definido.

## Quadro: VEÍCULO – PLACA

Filtra os orçamentos pelo **VEÍCULO** ou **PLACA**, de acordo com o período definido.

## **QUADRO: GRADES**

#### **Opção: PRODUTOS**

Quando marcada, mostra na grade, os produtos do orçamento selecionado. **O**s produtos **NÃO** aparecerão na impressão e no arquivo \*.CSV.

**Opção: SERVIÇO** Quando marcada, mostra na grade, os serviços do orçamento selecionado. **O**s serviços **NÃO** aparecerão na impressão e no arquivo \*.CSV.

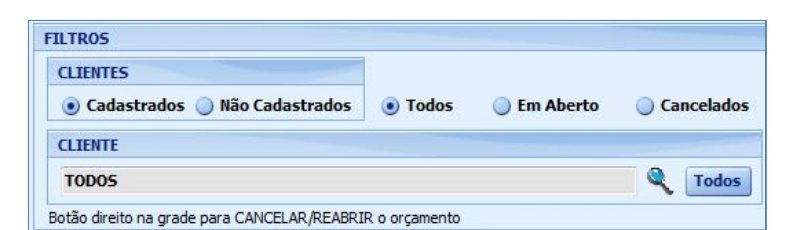

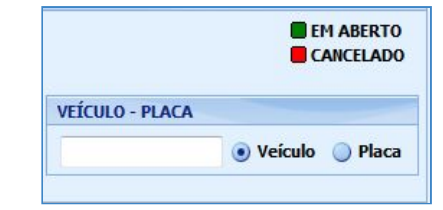

GRADES

PERÍODO

Mês <u>Novembro</u> ou De 01/11/2009 <del>•</del> Até 01/11/2016 <del>•</del> Sem Filtro

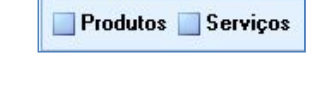

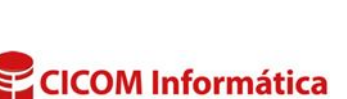

# GRADE

Mostra os orçamentos de acordo com os filtros definidos

Dando DUPLO CLIQUE na grade, acessará a janela de ORÇAMENTO DE SERVIÇO, na qual foi realizado orçamento.

| Cliente                     | Nro | Veícul | 0      | Placa   | Entrada    | Produtos | Serviços | Desc. | Total  | Observações |
|-----------------------------|-----|--------|--------|---------|------------|----------|----------|-------|--------|-------------|
| CICOM OFICINA MECÂNICA LTDA | 79  | 1098   | 1099CC | ABCD123 | 01/11/2016 | 60,50    | 20,00    | 0,00  | 80,50  |             |
| CICOM OFICINA MECÂNICA LTDA | 80  | 1098   | 1099CC | ABCD123 | 01/11/2016 | 176,40   | 42,00    | 0,00  | 218,40 |             |
| CICOM OFICINA MECÂNICA LTDA | 81  | 1098   | 1099CC | ABCD123 | 01/11/2016 | 19,50    | 0,00     | 0,00  | 19,50  |             |

#### Botão direito do mouse na janela

Ao clicar com o botão direito na grade, aparecerão algumas opções para serem escolhidas.

## **Opção: REABRIR**

Reabre o orçamento selecionado.

#### **Opção: CANCELAR**

Cancela o orçamento selecionado.

#### **Quadro: TOTAIS**

Mostra os valores dos orçamentos, de acordo com as informações da grade.

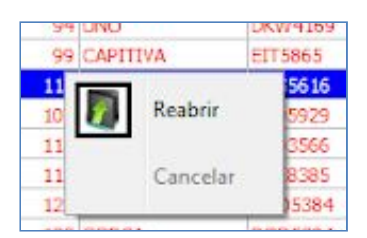

| TOTAIS        |          |
|---------------|----------|
| Produtos c/ o | lesconto |
|               | 256,40   |
| Serviços c/ d | esconto  |
|               | 62,00    |
| Qtde. de Orça | amentos  |
|               | 3        |
| Produtos      |          |
|               | 256,40   |
| Serviços      |          |
|               | 62,00    |
| Subtotal      |          |
|               | 318,40   |
| Descontos     |          |
|               | 0,00 🔍   |
| Total         |          |
|               | 318,40   |

#### **Botão: IMPRIMIR**

Imprime as informações contidas na grade. **1** Os produtos ou serviços de cada orçamento, não serão impressos.

#### **BOTÃO: SALVAR EM \*.CSV**

Salva as informações selecionas de acordo com o filtros definidos, em formato \*.CSV que pode ser aberto usando o EXCEL ou qualquer editor de textos.

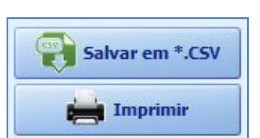

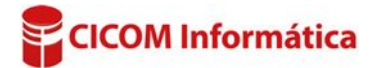